# LAB04: Configuratie

# HYBRID CONFIG WIZARD EXCHANGE

| 011100 000                 | Onice 305 Hyona coning           | uration                 | _ ×                                                                 |
|----------------------------|----------------------------------|-------------------------|---------------------------------------------------------------------|
| Hybrid Configuration       | n Wizard                         | Đ                       | Office 365 Worldwide<br>K01 - GetToTheCloud/Jabadmin<br>17.0.8347.0 |
| E                          |                                  |                         |                                                                     |
| unning this wizard will co | nfigure coexistence between your | on-premises environment | and                                                                 |
| xchange online.            |                                  |                         |                                                                     |
| xchange online.            |                                  |                         |                                                                     |
| xchange online.            |                                  |                         |                                                                     |

# Alex ter Neuzen

GetToThe.Cloud

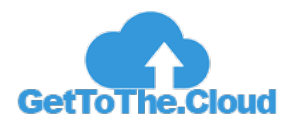

2

3

# Inhoudsopgave

Inleiding Hybrid Config Wizard

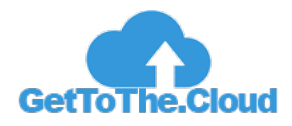

# Inleiding

Exchange migraties kunnen alleen gedaan worden als de twee exchange omgevingen aan elkaar gekoppeld zijn. Microsoft heeft natuurlijk zijn eigen omgeving in de vorm van Exchange Online waarbij bijvoorbeeld geen Domain Trust opgezet kan worden. Hiervoor heeft Microsoft de Hybrid Config Wizard bedacht en beschikbaar gesteld.

De tool zorgt er in de basis voor dat op Exchange Online alle verbindingen gemaakt worden naar de OnPremises Exchange omgeving en vice versa. Hierdoor is het mogelijk om vanaf de OnPremises omgeving de Exchange Online omgeving te managen. Denk hierbij aan het aanmaken van mailboxen, verwijderen van mailboxen en gebruikers migreren.

De hybrid config wizard zorgt er ook voor dat de mail flow op een correcte manier wordt afgehandeld. Hierdoor ben je flexibel en hoef je pas de MX records om te zetten wanneer iedereen gemigreerd is.

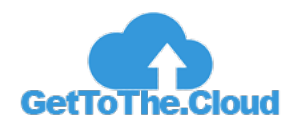

# **Hybrid Config Wizard**

| <ul> <li>Https://localhost/ecc</li> <li>setup - Microsoft Exchange ×</li> <li>Enterprise Office 365</li> </ul>                                 | p/?ExchClientVer=15  Certificate error C Search                                                                                                    | - □ ×<br>♪ ☆ 爺 <sup>®</sup> <sup>®</sup> |
|----------------------------------------------------------------------------------------------------|----------------------------------------------------------------------------------------------------|------------------------------------------|
| Exchange admin ce                                                                                                    | enter                                                                                                    |                                          |
| recipients<br>permissions<br>compliance management<br>organization<br>protection<br>mail flow<br>mobile<br>public folders<br>servers<br>hybrid | setup<br>An Exchange hybrid deployment allows you to connect and manage both your on-premises and Exchange Online organ<br>onfigure<br>Online 365 organization is hosted by 21Vianet | izations. Learn more                     |
|                                                                                                    |                                                                                                    |                                          |

### Start het Exchange Administrative Center door te browsen naar https://localhost/ecp

## 1 Klik op Hybrid en dan op Configure

| info                    | rmation                                                                                                    |
|-------------------------|----------------------------------------------------------------------------------------------------|
| You m<br>Config<br>365. | ust log in to Office 365 before you can run the Hybrid<br>uration wizard. Please try again after you log in to Office |
| •                       | sign in to Office 365                                                                                                 |
|                         |                                                                                                    |
|                         | Cancel                                                                                                    |

2 Sign in to Office 365 met een Global Admin account

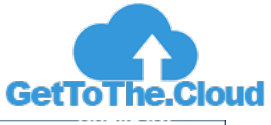

|                       | X                                                                                                    |
|-----------------------|----------------------------------------------------------------------------------------------------|
| https://localhost/ed  | :p/?ExchClientVer=15                                                                                                    |
| Enterprise Office 365 | LabAdmin - ? -                                                                                                    |
| Exchange admin co     | enter                                                                                                    |
| recipients            | setup                                                                                                    |
| permissions           |                                                                                                    |
| compliance management | An Exchange hybrid deployment allows you to connect and manage both your on-premises and Exchange Online organizations. Learn more |
| organization          | □ My Office 365 organization is hosted by 21Vianet                                                                                 |
| protection            |                                                                                                    |
| mail flow             |                                                                                                    |
| mobile                |                                                                                                    |
| public folders        |                                                                                                    |
| servers               |                                                                                                    |
| hybrid                |                                                                                                    |
|                       |                                                                                                    |
|                       |                                                                                                    |

# 3 Klik nogmaals op Configure

| Application Install - Security Warning                                                                                                    | ×       |
|----------------------------------------------------------------------------------------------------|---------|
| Publisher cannot be verified.<br>Are you sure you want to install this application?                                                                                                    | ₽       |
| Name:<br>Microsoft Office 365 Hybrid Configuration Wizard<br>From (Hover over the string below to see the full domain):<br>shcwreleaseprod.blob.core.windows.net<br>Publisher:<br>Unknown Publisher<br>Install | nstall  |
| While applications from the Internet can be useful, they can potentially harm your computy you do not trust the source, do not install this software. <u>More Information</u>                                  | ter. If |

# 4 Klik op Install

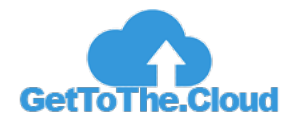

| Cffice 365                              | Office 365 Hybrid Configuration              | _ ×                                                                  |
|-----------------------------------------|----------------------------------------------|----------------------------------------------------------------------|
| Hybrid Configuration Wizard             |                                              | Office 365 Worldwide<br>EX01 - GetToTheCloud/Jabadmin<br>17.0.8347.0 |
| Running this wizard will configure con- | existence between your on-premises environme | nt and                                                               |
| Exchange online.                        |                                              |                                                                      |
|                                         |                                              |                                                                      |
| What does this application do?          | <u>b</u> ack <u>n</u> ext                    | cancel                                                               |

## 5 Klik op Next

|                                                                                                    | Office 365 Hybrid Configuration                                                                                                    |                                                      | _ ×                                                                                  |
|----------------------------------------------------------------------------------------------------|----------------------------------------------------------------------------------------------------|------------------------------------------------------|--------------------------------------------------------------------------------------|
| On-premis                                                                                                    | es Exchange Server Organization                                                                                                    | EX01.GetToTheCloud.local - Ge<br>Exchange Serve      | Office 365 Worldwide<br>ToTheCloud\labadmin<br>r 2019 15.2.986.5 CU11<br>17.0.8347.0 |
| <u> D</u> etect the                                                                                                    | optimal Exchange server                                                                                                    |                                                      |                                                                                      |
| EX01<br>Domain G<br>Version V<br>Roles N<br>Site G<br>Product ID U                                                                                                    | SetToTheCloud.local<br>(ersion 15.2 (Build 986.5) CU11 StandardEvaluation Edition<br>/salibox<br>setToTheCloud.local/Configuration/Sites/Default-First-Site-Name<br>Inficienced Product          | license this server now                              |                                                                                      |
| <ul> <li>Specify a second second</li></ul> | erver running Exchange 2010, 2013 or 2016<br>/brid setup requires a connection to an Exchange 2010, 2013 or<br>t to perform management tasks. On Exchange 2010 or 2013 thi<br>ccess Server role. | r 2016 server in your<br>is must be a server running |                                                                                      |
| Client Acces                                                                                                    | ss server:                                                                                                    |                                                      |                                                                                      |
| EX01.GetTo1                                                                                                    | l'heCloud.local                                                                                                    |                                                      |                                                                                      |
| Office 365                                                                                                    | Exchange Online                                                                                                    |                                                      |                                                                                      |
| My Office 365 d                                                                                                    | organization is hosted by:                                                                                                    |                                                      |                                                                                      |
|                                                                                                    |                                                                                                    |                                                      |                                                                                      |
| Office 365 Wor                                                                                                    | Idwide                                                                                                    | Ŷ                                                    |                                                                                      |

## 6 Klik op Next

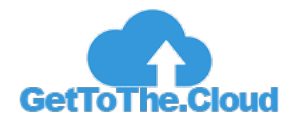

| Office 365                                                                                                    | Office 365 Hybrid Configuration      | _ ×                                                                                                    |
|----------------------------------------------------------------------------------------------------|--------------------------------------|----------------------------------------------------------------------------------------------------|
| On-premises Exchange Accou                                                                                                    | Office 365 Worldwie<br>EX01.0        | Je - admin⊜gettotheclouddev.onmicrosoft.com<br>GetToTheCloud.local - GetToTheCloud.labadmin<br>Exchange Server 2019 15.2.986.5 CU11<br>17.0.8347.0 |
| Please provide your on-premises Exchang                                                                                                    | e administrator account credentials. |                                                                                                    |
| GetToTheCloud\Jabadmin<br>Type Current Windows Identity<br>Name<br>Email LabAdmin@gettothecloud.eu                                                         |                                      | <u>c</u> hange                                                                                                    |
| Office 365 Exchange Online A                                                                                                    | ACCOUNT                              |                                                                                                    |
| admin@gettotheclouddev.onmicrosoft<br>Type as9ecb1e/d53-4aaa-a8fe-7a54de2c1334<br>Name Admin GetToThecloud<br>Email admin@gettotheclouddev.onmicrosoft.com | Lcom                                 | c <u>h</u> ange                                                                                                    |
|                                                                                                    |                                      |                                                                                                    |
|                                                                                                    |                                      |                                                                                                    |
|                                                                                                    |                                      |                                                                                                    |
|                                                                                                    | back                                 | <u>n</u> ext cancel                                                                                                    |

7 Zorg dat een Domain administrator geconfigureerd is en een Global Admin ingelogd is voor Office 365

| Office 365         | Office 365 Hyl    | brid Configuration                     | _ × _                                                                                                    |
|--------------------|-------------------|----------------------------------------|----------------------------------------------------------------------------------------------------|
| Gathering Configur | ation Information | Office 365 Worldwide - a<br>EX01.GetTo | dmin@gettotheclouddev.onmicrosoft.com<br>TheCloudJocal - GetToTheCloudJabadmin<br>Exchange Server 2019 15.2-866.5 CU11<br>17.0.8347.0 |
| • •                | Succeeded         | • • Exc                                | hange                                                                                                    |
| • •                | Succeeded         | • • Offi                               | ce 365                                                                                                    |
|                    |                   |                                        |                                                                                                    |
|                    |                   | back                                   | next cancel                                                                                                    |

#### 8 Klik op Next

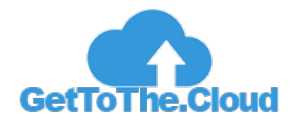

| Office 365                                                                                                    | Office 365 Hybrid Configuration                                                                                                    | _ ×                                                                                                    |
|----------------------------------------------------------------------------------------------------|----------------------------------------------------------------------------------------------------|----------------------------------------------------------------------------------------------------|
| Hybrid Features                                                                                                    | Office 365 Worldwide - admin@gett<br>EX01.GetToTheCloud is<br>Exchang                                                                                                    | totheclouddex.onmicrosoft.com<br>ocal - GetToTheCloud\labadmin<br>ge Server 2019 15.2.986.5 CU11<br>gettothecloud.eu<br>Minimal Hybrid 17.0.8347.0 |
| Select the Hybrid features you w<br>learn more                                                                                      | rant to be part of your Hybrid Configuration.                                                                                                    |                                                                                                    |
| <ul> <li>Minimal Hybrid Config<br/>Selecting this option will<br/>seamlessly move your m</li> </ul>                                 | uration (Recommended)<br>configure Exchange with the minimal settings needed so you can<br>ailboxes to Exchange Online.                                                                  |                                                                                                    |
| <ul> <li>Full Hybrid Configurati<br/>Selecting this option will<br/>busy sharing, enhanced<br/>scale or long term coexis</li> </ul> | on<br>configure Exchange with the full Hybrid feature set. This includes Fre<br>mail flow, eDiscovery and other advanced features. This is typical for l<br>stence scenarios.            | e/<br>larger                                                                                                    |
| Other Options<br>Organization Configue Selecting this option wi premises environment t both locations to keep learn more            | ration Transfer<br>Il perform a one-time transfer of organization objects from your on-<br>to Exchange online. After the transfer, you will need to make changes<br>the objects in sync. | : in                                                                                                    |
|                                                                                                    | <u>b</u> ack <u>n</u> ext                                                                                                    | cancel                                                                                                    |

9 Kies voor Minimal en plaats het vinkje voor Organization Configuration Transfer

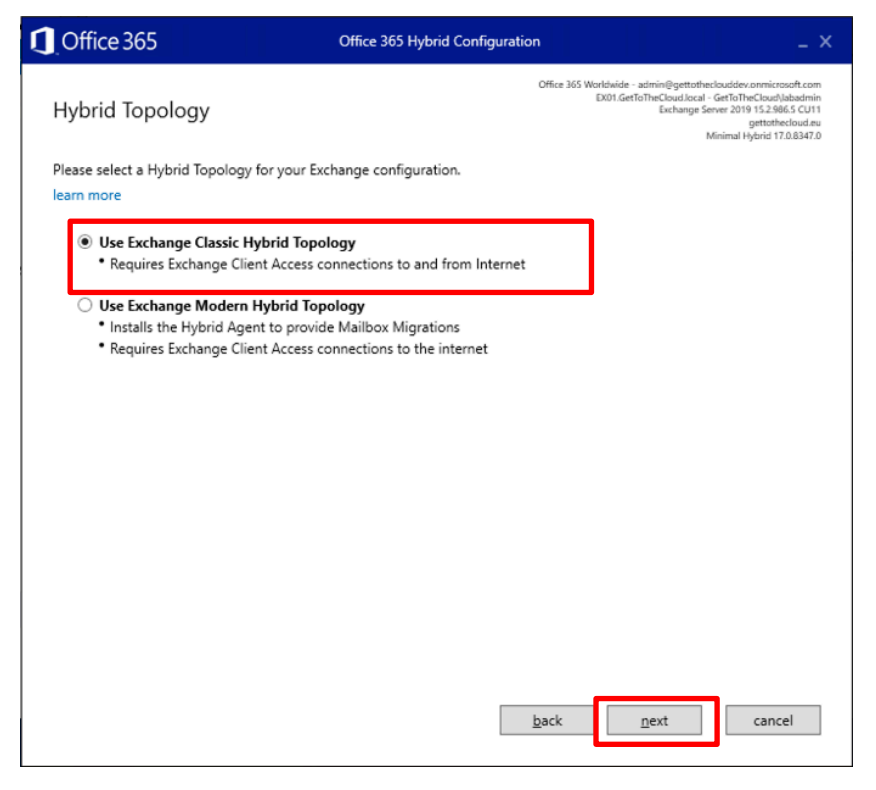

#### 10 Klik op Next

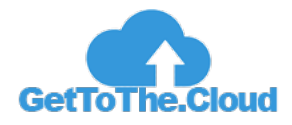

| Office 3       | 65 Office 365 Hybrid Configuration                                                                                                    | _ ×                                                                                                    |
|----------------|----------------------------------------------------------------------------------------------------|----------------------------------------------------------------------------------------------------|
| Public-Fa      | office 365 Worldwide - a<br>EXOT.GetTo<br>EXOT.GetTo                                                                                                    | dmin@gettotheclouddev.onmicroodt.com<br>TheCloud.local - GetToTheCloudNabadmin<br>Eschange Server 2019 15.2986.5 CU11<br>gettothecloud.eu<br>Minimal Hybrid 17.0.8347.0 |
| A Ch           | oose the Web Services Virtual Directory that will be public-facing.<br>am more                                                                                                    |                                                                                                    |
| M              | eb Services Virtual Directory:                                                                                                    |                                                                                                    |
|                | EWS (Default Web Site)<br>Server EX01<br>Site Getf0ThcCloud.local/Configuration/Sites/Default-First-Site-Name<br>Version Version 15.2 (Build 986.5) CU11 StandardEvaluation Edition<br>Internal Uni<br>https://ex01.gettothecloud.local/EWS/Exchange.asmx<br>External Uni<br>MitS Proxy Enabled False | *                                                                                                    |
| Ti<br>wi<br>be | tere is no External URL configured on this virtual directory. Please choose a virtual<br>th an External URL or specify an External URL for this virtual directory in the box p<br>low and press update. kternal URL (e.g. https://gettothecloud.eu/ews/exchange.asmx.):                               | al directory<br>rovided                                                                                                    |
| ht             | tps://mail.gettothecloud.eu/ews/exchange.asmx                                                                                                    |                                                                                                    |
|                | update virtual directory                                                                                                    |                                                                                                    |
|                |                                                                                                    |                                                                                                    |
|                |                                                                                                    |                                                                                                    |
|                | back                                                                                                    | <u>n</u> ext cancel                                                                                                    |

11 Update de External URL (vergeet niet A record te configureren) en klik Next

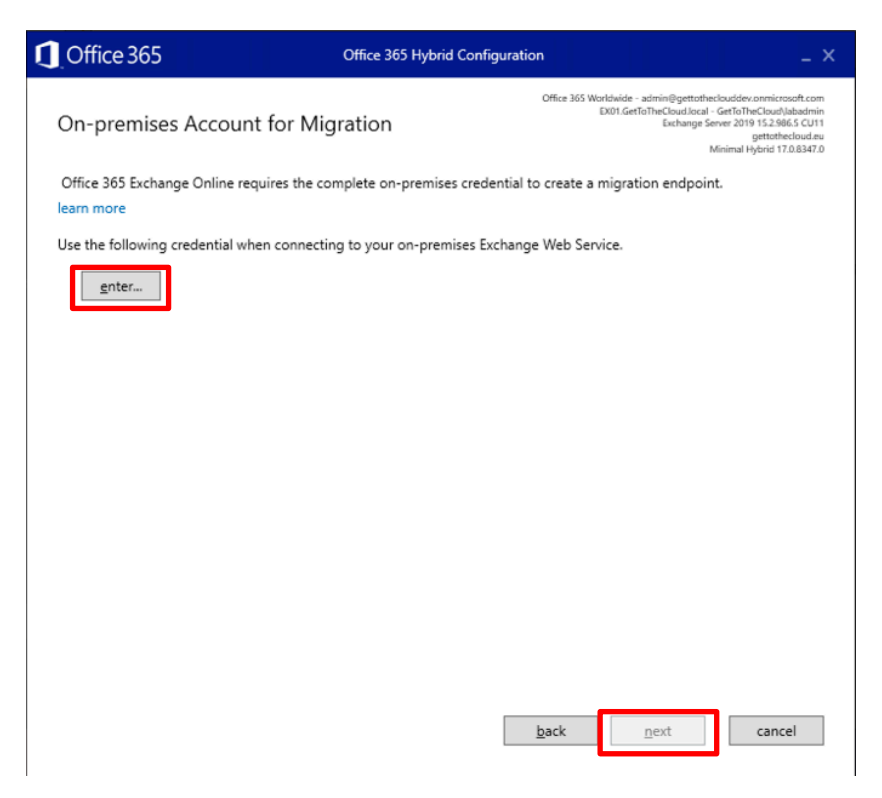

12 Geef een Domain Admin account op en klik Next

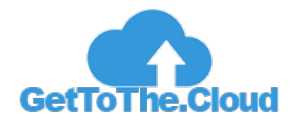

| Office 365 Office                                                                                      | 365 Hybrid Configuration                                     |                                                                                                    | _ ×                                                                                            |
|----------------------------------------------------------------------------------------------------|--------------------------------------------------------------|----------------------------------------------------------------------------------------------------|------------------------------------------------------------------------------------------------|
| Organization Configuration Transfe                                                                     | Office 365 W                                                 | orldwide - admin⊜gettotheclouddev.<br>EX01.GetToTheCloud.local - GetToThe<br>Exchange Server 2019<br>Minimal H | onmicrosoft.com<br>«Cloud)labadmin<br>15.2.986.5 CU11<br>gettothecloud.eu<br>ybrid 17.0.8347.0 |
| There are some objects with the same name On-pre<br>overwrite the objects in Exchange Online. How woul | mises and in Exchange Online - tra<br>d you like to proceed? | ansferring them will                                                                                           |                                                                                                |
| <ul> <li>Review the objects before transferring from a</li> </ul>                                      | on-premises to exchange online                               |                                                                                                    |                                                                                                |
| ○ Do not transfer the objects from on-premise                                                          | s to exchange online                                         |                                                                                                    |                                                                                                |
|                                                                                                    |                                                              |                                                                                                    |                                                                                                |
|                                                                                                    |                                                              |                                                                                                    |                                                                                                |
|                                                                                                    |                                                              |                                                                                                    |                                                                                                |
|                                                                                                    |                                                              |                                                                                                    |                                                                                                |
|                                                                                                    |                                                              |                                                                                                    |                                                                                                |
|                                                                                                    |                                                              |                                                                                                    |                                                                                                |
|                                                                                                    |                                                              |                                                                                                    |                                                                                                |
|                                                                                                    |                                                              |                                                                                                    |                                                                                                |
|                                                                                                    |                                                              |                                                                                                    |                                                                                                |
|                                                                                                    |                                                              |                                                                                                    |                                                                                                |
|                                                                                                    | <u>b</u> ack                                                 | <u>n</u> ext                                                                                                   | cancel                                                                                         |
|                                                                                                    |                                                              |                                                                                                    |                                                                                                |

#### 13 Klik op Next

| Office 365                                                                                                    | Office 365 Hybrid Configuration | _ ×                                                                                                    |  |  |  |
|----------------------------------------------------------------------------------------------------|---------------------------------|----------------------------------------------------------------------------------------------------|--|--|--|
| Organization Configuration                                                                                                    | ۔<br>Transfer – Review Objects  | 265 Worldwide - admin@gettothuclouddeconnicrosoft.com<br>EX01.GetToTheCloudJocal - GetToTheCloudJobadmin<br>Exchange Server 2019 152,986.5 CU11<br>gettotheCloud au<br>Minimal Hybrid 17.0.8347.0 |  |  |  |
| Choose the objects you want to transfer to Exchange Online. This will overrite the values currently set in Exchange Online.                                                                                 |                                 |                                                                                                    |  |  |  |
| Select one or multiple objects from below:                                                                                                    | Select all Objects              |                                                                                                    |  |  |  |
| <ul> <li>Objects</li> <li>Default MRM Policy</li> <li>ArbitrationMailbox</li> <li>Organization Config</li> <li>Malware Filter Policies</li> <li>Default</li> <li>Remote Domains</li> <li>Default</li> </ul> |                                 |                                                                                                    |  |  |  |
|                                                                                                    | back                            | <u>n</u> ext cancel                                                                                                    |  |  |  |

# 14 Selecteer alles en klik op Next

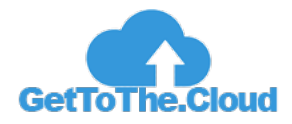

| Office 365                                                                                                    | Office 365 Hybrid Conf                                              | figuration                                                                                                    | _ ×                                                                                                    |  |
|----------------------------------------------------------------------------------------------------|---------------------------------------------------------------------|----------------------------------------------------------------------------------------------------|----------------------------------------------------------------------------------------------------|--|
| Ready for Update                                                                                                    |                                                                     | Office 365 Worldwide - admin@gettotheclouid<br>DX01.GetToTheClouid.local - GetTo<br>Exchange Server 20<br>Minimal | ev.onmicrosoft.com<br>TheCloudNabadmin<br>119 15.2.986.5 CU11<br>gettothecloud.eu<br>I Hybrid 17.0.8347.0 |  |
| Your Exchange hybrid configurati<br>hybrid features in your Enterprise                                                     | on settings are now complete. Clic<br>and Office 365 organizations. | k Update to configure and enable the                                                                              |                                                                                                    |  |
| This process may take several minutes to complete. Please don't close the window unless you want to<br>cancel the process. |                                                                     |                                                                                                    |                                                                                                    |  |
|                                                                                                    |                                                                     |                                                                                                    |                                                                                                    |  |
|                                                                                                    |                                                                     |                                                                                                    |                                                                                                    |  |
|                                                                                                    |                                                                     |                                                                                                    |                                                                                                    |  |
|                                                                                                    |                                                                     |                                                                                                    |                                                                                                    |  |
|                                                                                                    |                                                                     |                                                                                                    |                                                                                                    |  |
|                                                                                                    |                                                                     |                                                                                                    |                                                                                                    |  |
|                                                                                                    |                                                                     |                                                                                                    |                                                                                                    |  |
|                                                                                                    |                                                                     | <u>b</u> ack <u>update</u>                                                                                        | cancel                                                                                                    |  |

## 15 Klik op Update

| Coffic | e 365                                                                                    | Office 365 Hybrid Configuration                                             | _ ×                                                                                                    |
|--------|------------------------------------------------------------------------------------------|-----------------------------------------------------------------------------|----------------------------------------------------------------------------------------------------|
| Congr  | atulations!                                                                              | Office 365 Worthald<br>EX01.0                                               | le - admini@gettotheclouddev.onmicrosoft.com<br>fætfoTheCloudJacal - GetfoTheCloudJabadmin<br>Exchange Server 2019 15:2966.5 (U11<br>gettothecloud.eu<br>Minimal Hýbrid 17.0.8347.0 |
| Ø      | Hybrid services are now configur<br>your on-premises Exchange envi                       | ed between Exchange Online in your Office 365<br>ronment.                   | 5 tenant and                                                                                                    |
|        | How would you rate                                                                       | your experience?                                                            |                                                                                                    |
|        |                                                                                          | 00000                                                                       |                                                                                                    |
|        | Let us know what you liked or w                                                          | /hat we can do better.                                                      |                                                                                                    |
|        |                                                                                          |                                                                             | ~                                                                                                    |
|        | ✓ Include email: admin@gett                                                              | otheclouddev.onmicrosoft.com                                                |                                                                                                    |
|        | Thank you for taking the time to<br>feedback, but we will work hard to<br>Privacy policy | send us feedback! We may not respond to each<br>o make sure it is reviewed. | h piece of                                                                                                    |
|        |                                                                                          |                                                                             | close                                                                                                    |

#### 16 Klik op Close